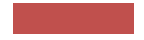

# The 2nd World Congress of Global Scar Society with Scar Academy and Japan Scar Workshop

## How to Create a Lecture Video

#### Work Involved from How to Create a Narrated Lecture Video to Registration

Create a video of your lecture using the following steps.

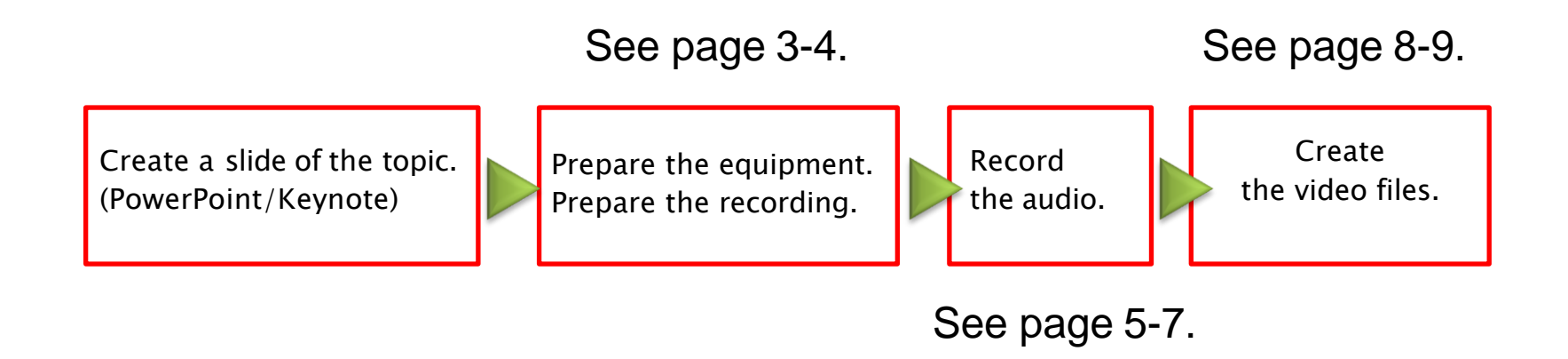

#### (1) Before You Start Recording

Prepare your presentation data that you have created for the lecture. Create a copy file of your presentation data in order to process it into a video.

Register your audio using the copy file you created.

Create slides, as shown below, when you create your video.

| 1st slide            | Topic name, lecturer name, and affiliation |
|----------------------|--------------------------------------------|
| 2nd slide            | Conflict of interest (COI)                 |
| 3rd slide and beyond | Content of your lecture                    |

Presentation Time: 6-min presentation

#### Prepare a computer and microphone.

•Test the microphone's performance. For laptops equipped with a microphone, connect the built-in microphone. For laptops or desktops that are not equipped with a microphone, connect an external microphone to record your audio.

•When recording, record in as quiet a place as possible so that there is no unnecessary noise in your recording.

#### (3) Recording Narration

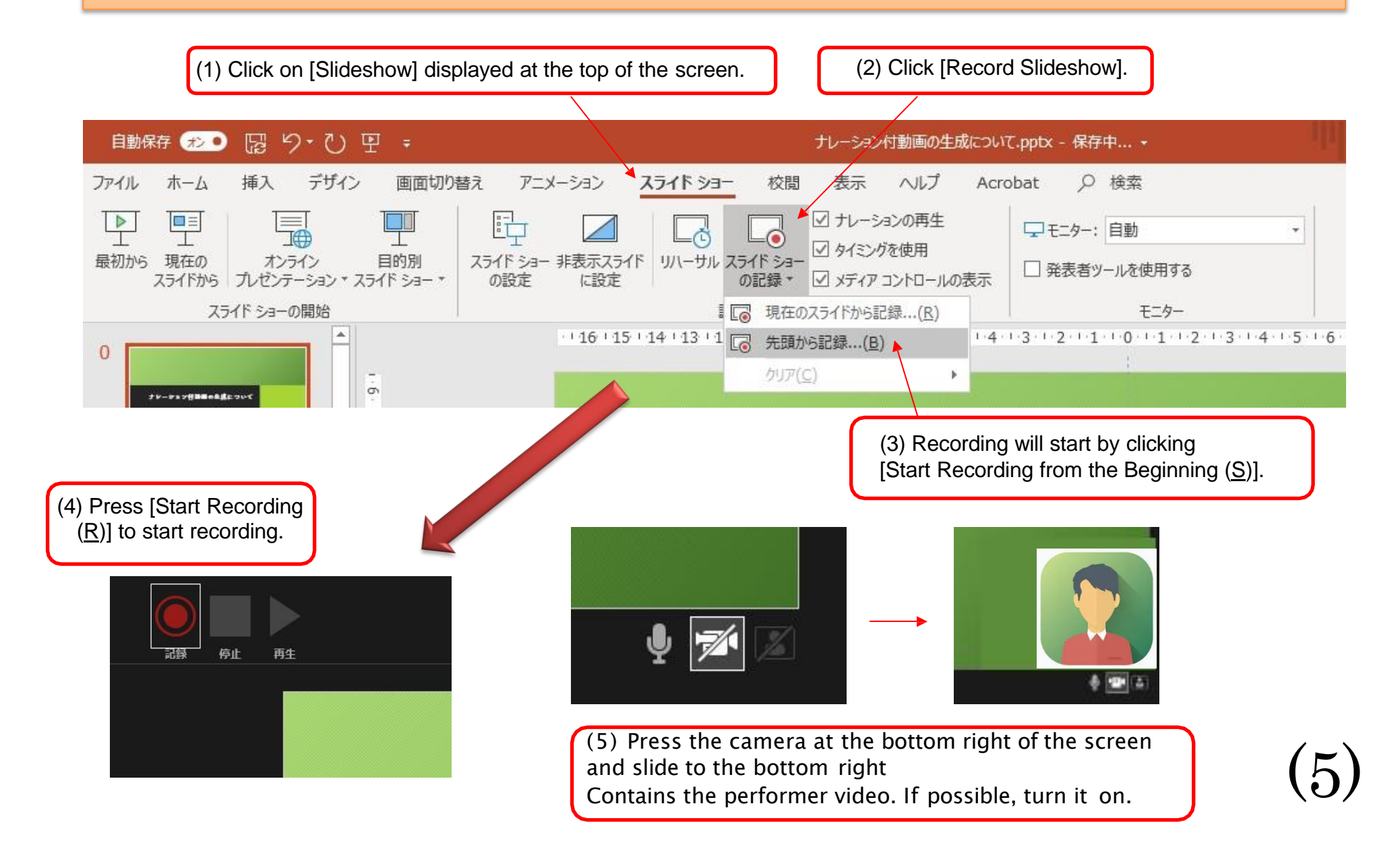

#### (4) Confirmation method after recording

You can check your recorded narration using [From Beginning] of the slideshow.

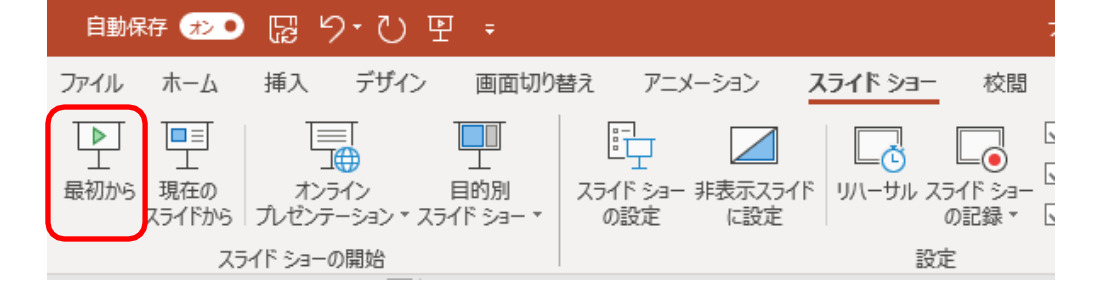

#### (5) How to Check Your Audio at Each Slide

Press the speaker mark to view the play menu. Press the [Play] button to listen to your recorded audio.

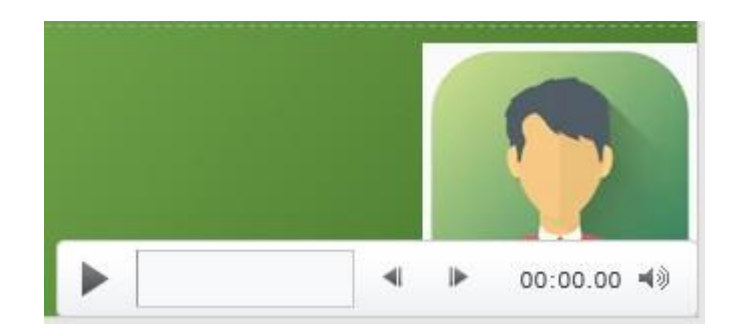

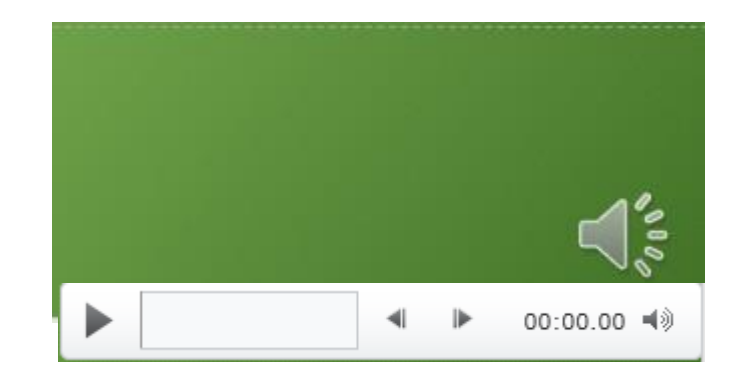

(6)

#### (6) When You Want to Re-record a Specific Slide

(2) Click [Start Recording From the Current Slide (R)] to start re-recording your audio.

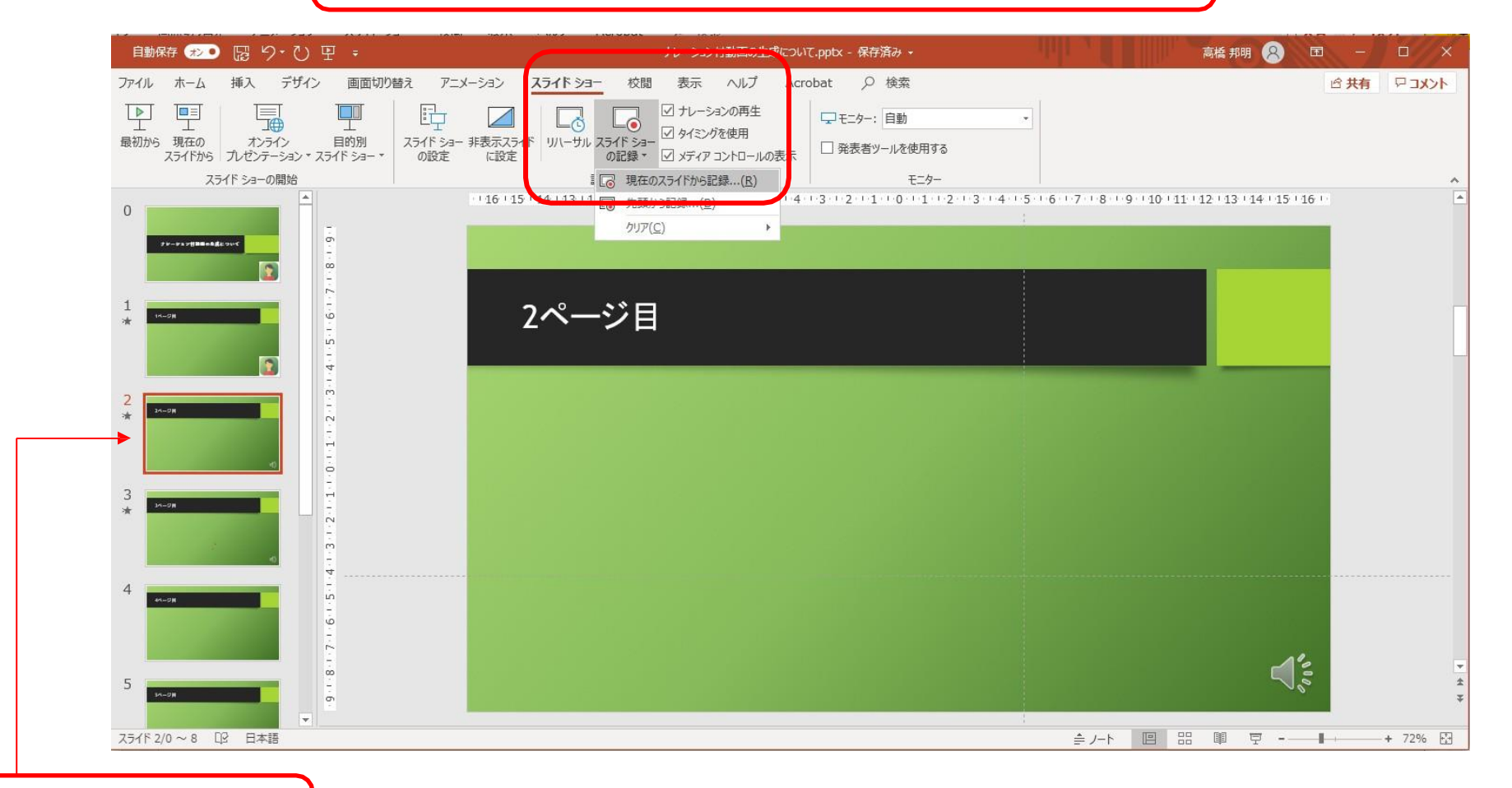

(1) Select the slide you want to re-record.

### (7) Method 1 for Creating a Video File (Continued on the Next Page)

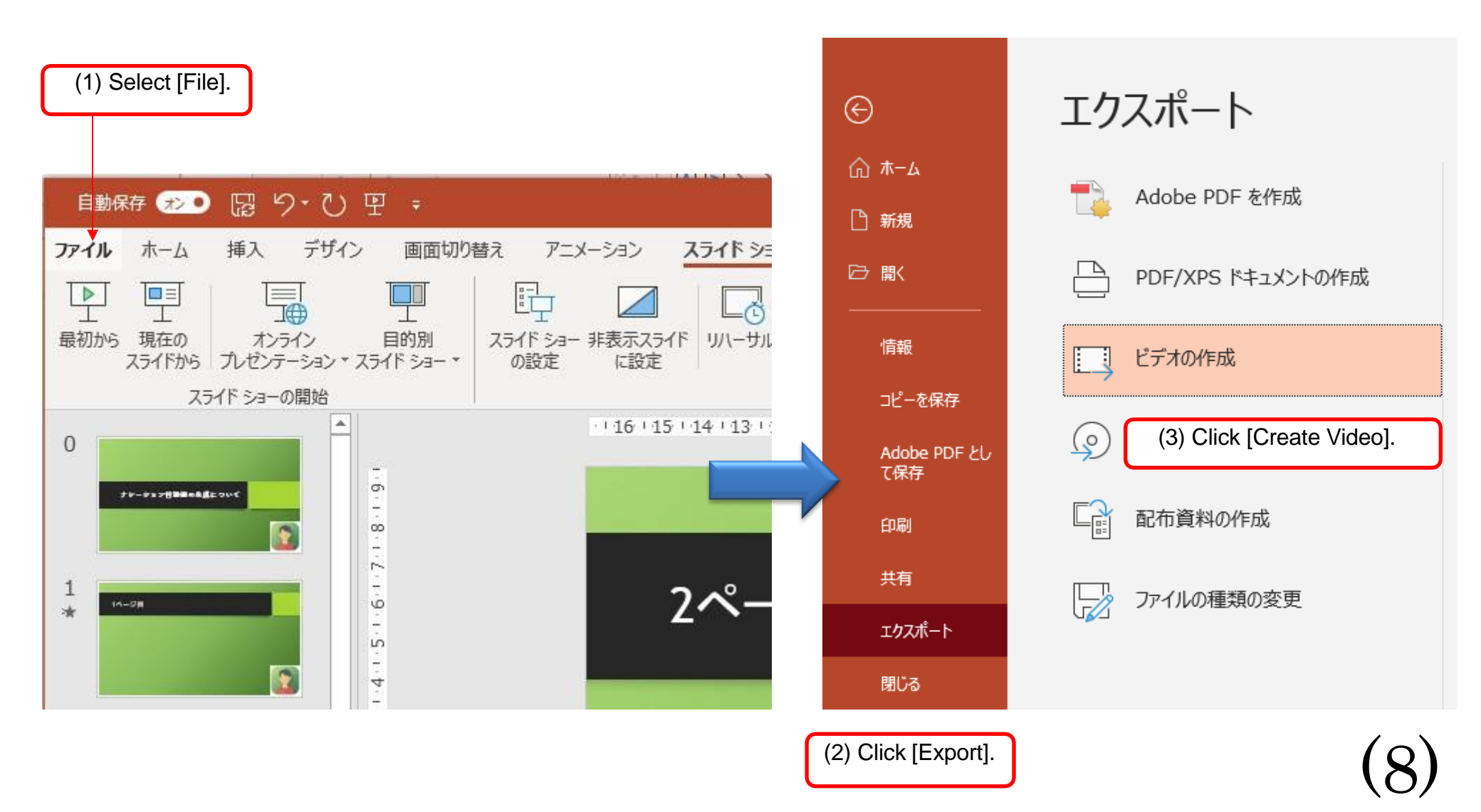

#### (8) Method 2 for Creating a Video File (continued from the Previous Page)

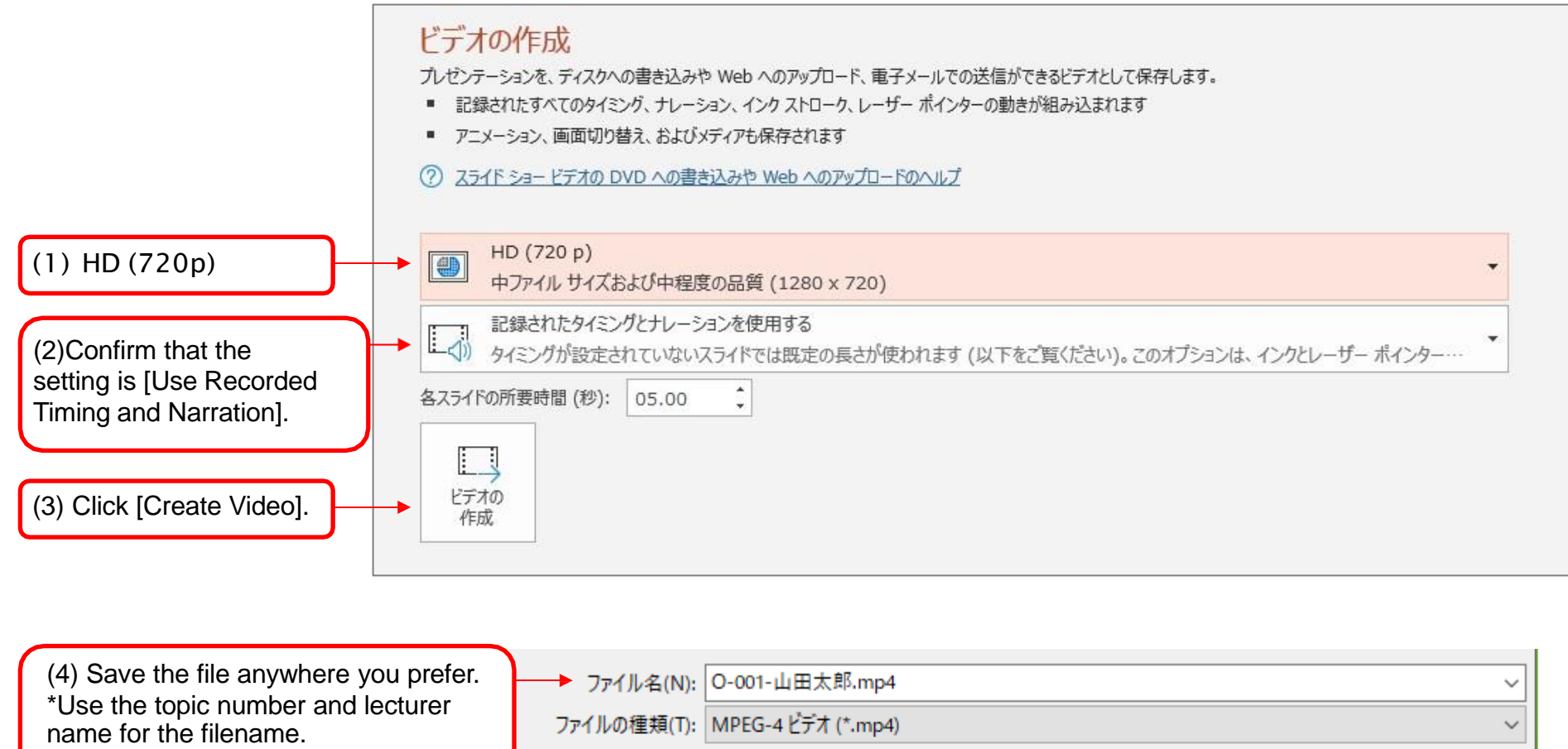

作成者: 高橋 邦明

▲ フォルダーの非表示

Check that the extension is .mp4

ツール(L) 👻

タグ: タグの追加

保存(S)

キャンヤル

(9)